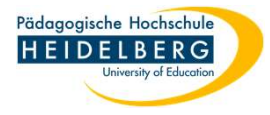

## **Corporate Design Datei (\*.thmx) nutzen in PowerPoint**

- 1. die Datei(en) von der PH-Website: <u>https://www.ph-heidelberg.de/presse-und-kommunikation/corporate-design/layout-und-typografie/</u> downloaden (ganz unten, die beiden thmx-Dateien) und an einem leicht wiederauffindbaren Ort speichern, z. B. im Ordner Download.
- 2. PowerPoint öffnen und in der leeren Präsentation den Reiter Entwurf wählen und das Dropdownmenü der Designs durch anklicken anfordern.

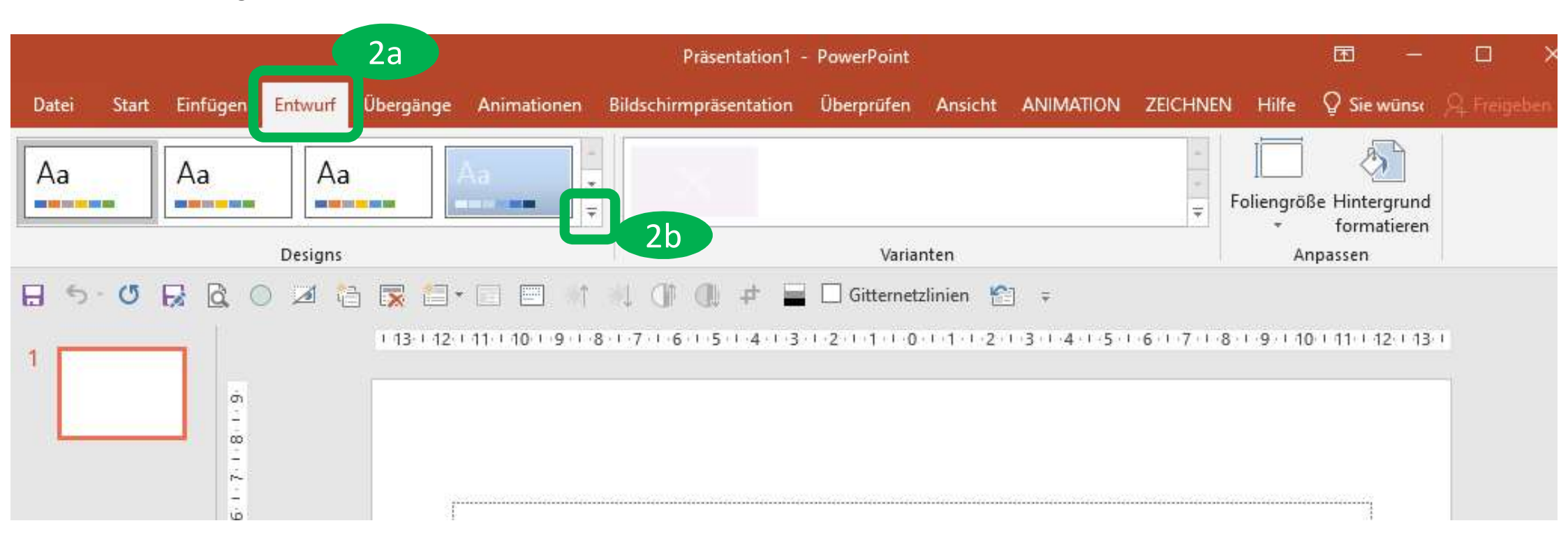

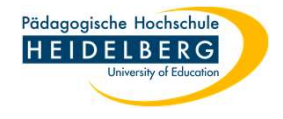

3. Im erscheinenden Dropdownmenü nach Designs suchen anklicken

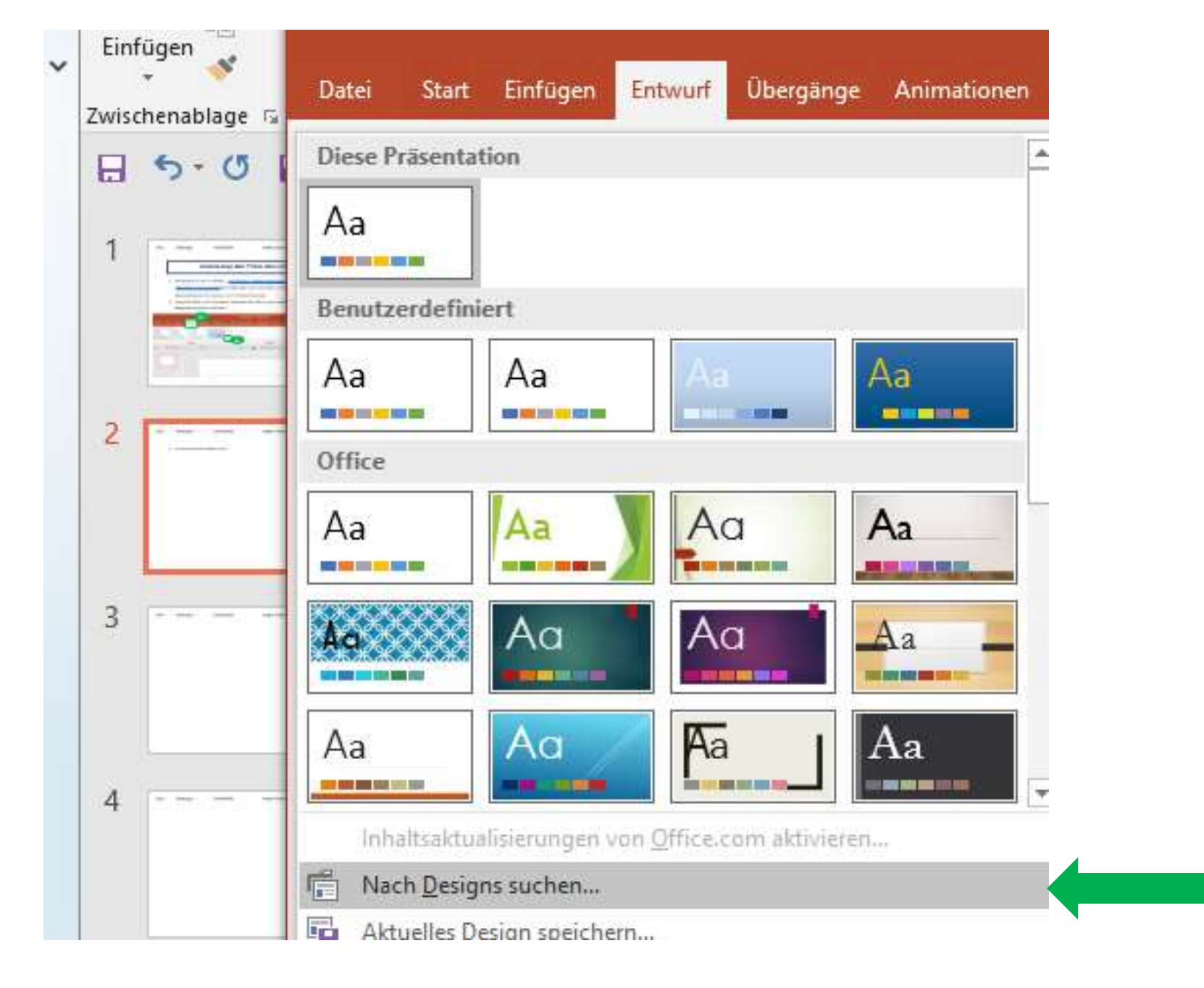

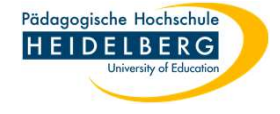

≜ Notizen 🗭 Kommentare 🔛 🗄 🕮 💬 - — 🖬 → — + 69 % 🔛

im aufpoppenden Explorer die thmx-Datei mit dem Design auswählen und OK klicken 4.

| $\leftarrow \rightarrow \checkmark \uparrow \checkmark$ Dieser PC                                                | > Downloads                                                                                                    | ✓ ♂ Downloads" durchsuchen ZEICHNEN                                                                                                    |
|----------------------------------------------------------------------------------------------------|----------------------------------------------------------------------------------------------------|----------------------------------------------------------------------------------------------------|
| Organisieren 👻 Neuer Ordn                                                                                        | er                                                                                                    |                                                                                                    |
| <ul> <li>OneDrive - Personal</li> <li>Dieser PC</li> <li>3D-Objekte</li> <li>Bilder</li> <li>Desition</li> </ul> | <ul> <li>Name</li> <li>✓ Heute (2)</li> <li>Image: PHHD_CD-Vorlage</li> <li>Image: PHHD_CD-Vorlage</li> <li>✓ &lt;</li> </ul> | Änderungsdatum     Typ     Typ       ge_Blauskala-Design_202     13.12.2022 13:00     Microsol       ge_Office-Design_202207     13.12.2022 13:00     Microsol       PHHD_CD-Vorlage_Blauskala-Design_20220704(1).thmx     Microsol       Typ: Microsoft Office-Design     Größe: 31,3 KB       Anderungsdatum: 13.12.2022 13:00     Microsol |
| - 1 - 6 3                                                                                                    |                                                                                                    | Tools ▼ Offnen Abbrechen                                                                                                    |
| Auswirkung ist gleich                                                                                            | n ersichtlich:                                                                                                    | Präsentation 1 – PowerPoint<br>Datei Start Einfügen Entwurf Übergänge Animationen Bildschirmpräsentation Überprüfen Ansicht ANIMATION ZEICHNEN H<br>Aa Aa                                                                                                    |
|                                                                                                    |                                                                                                    | Titel hinzufügen                                                                                                    |
|                                                                                                    |                                                                                                    |                                                                                                    |

÷ ón Folie 1 von 1 DP Deutsch (Deutschland)

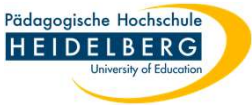

6. Um das Desing dauerhaft zur Verfügung zu haben, muss es jetzt noch unter einem passenden Namen gespeichert werden: auf dem Reiter Entwurf wieder den Dropdown von 2b anfordern und diesmal "Design speichern unter" wählen:

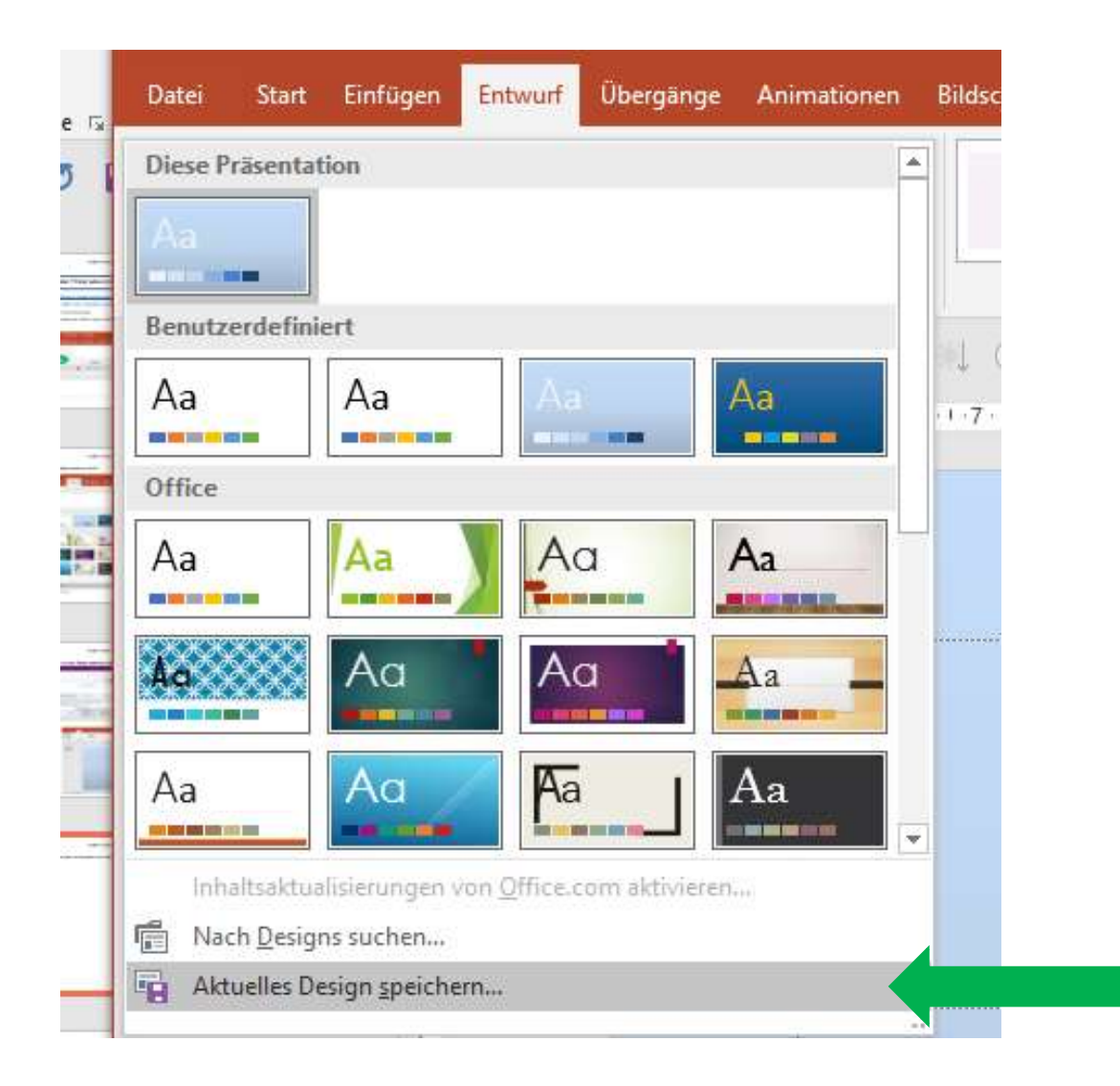

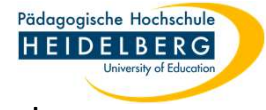

7. PowerPoint gibt den Ort zum Speichern vor, es sollte nur noch ein passender Name vergeben werden, dann durch Klick auf Speichern bestätigen.

| 📴 Aktuelles Design speichern                                    |                                                                                          |                                                                                                | ×                                                                    |
|-----------------------------------------------------------------|------------------------------------------------------------------------------------------|------------------------------------------------------------------------------------------------|----------------------------------------------------------------------|
| ← → ~ ↑ 🧧 « Micros                                              | oft > Templates > Document Themes                                                        | ✓ ెర్రంగా లింగ్                                                                                | ument Themes" durchs                                                 |
| Organisieren 👻 Neuer Org                                        | Iner                                                                                     |                                                                                                | EE • ()                                                              |
| Bibliography<br>Credentials<br>Crypto<br>Document Buil<br>Excel | ding Block                                                                               | Änderungsdatum<br>31.05.2022 15:45<br>31.05.2022 15:45<br>31.05.2022 15:45<br>31.05.2022 15:47 | Typ<br>Dateiordner<br>Dateiordner<br>Dateiordner<br>Microsoft Office |
| Dateiname: PHHD_CI<br>Dateityp: Office-De<br>Autoren: Christina | <mark>9_Vorl_Blauskala</mark><br>sign (*.thmx)<br>Herberger Markierungen: Markierung hir | nzufügen Titel: Pov                                                                            | verPoint-Präsentation                                                |

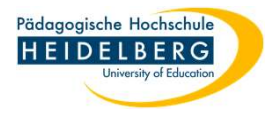

8. Nun findet sich das neue Design nicht nur in der Rubrik "Diese Präsentation" (8a), sondern auch in der

Rubrik "Benutzerdefiniert" (8b) und kann für jede neue Präsentation einfach zugewiesen werden.

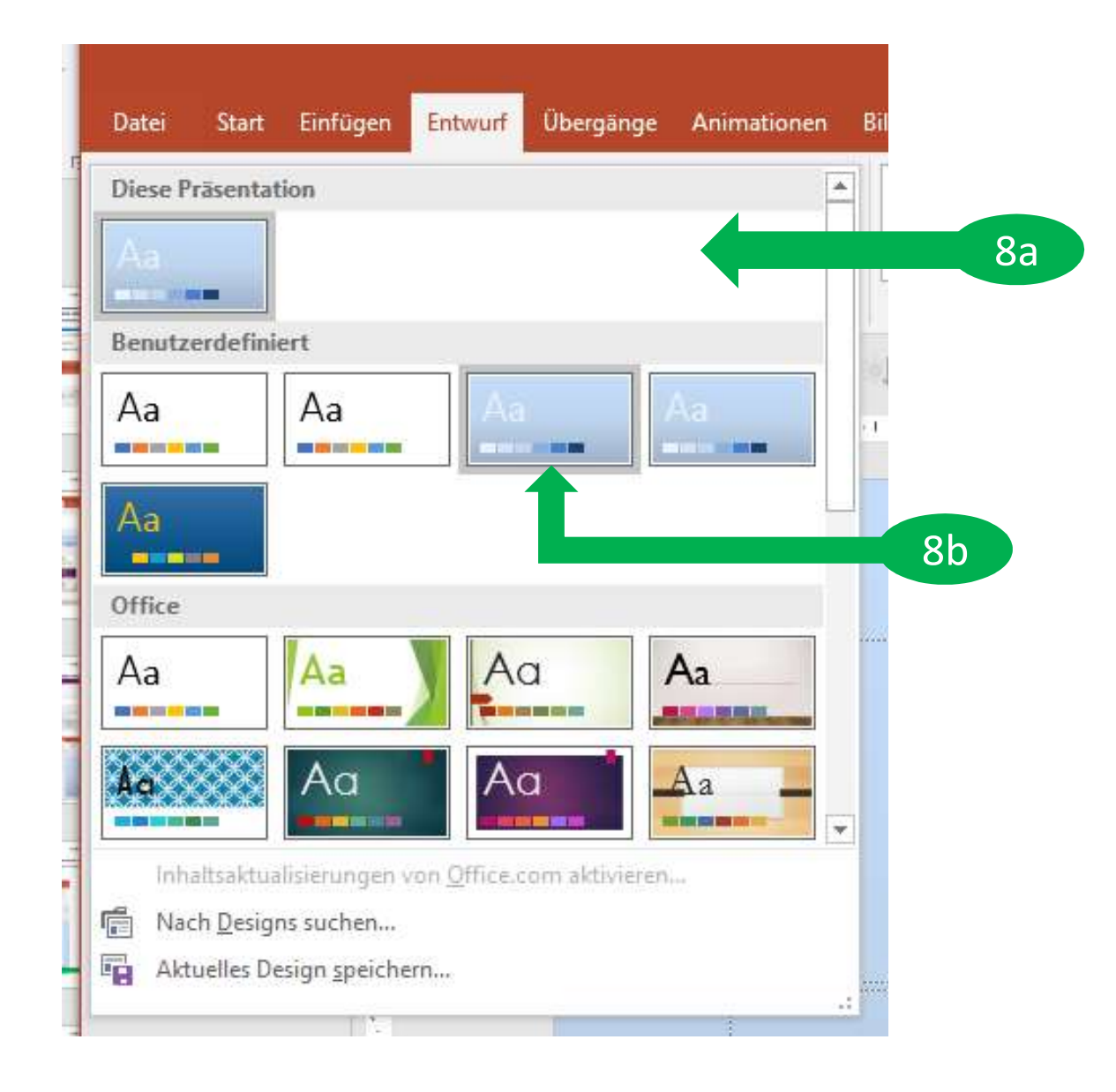